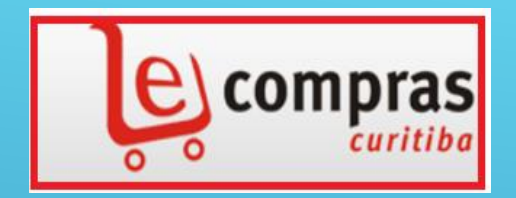

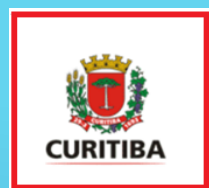

# **SISTEMA E-COMPRAS CURITIBA**

PREFEITURA MUNICIPAL DE CURITIBA SECRETARIA MUNICIPAL DE ADMINISTRAÇÃO E GESTÃO DE PESSOAL -SMAP DEPARTAMENTO DE LICITAÇÃO E GESTÃO DE COMPRAS - APLC

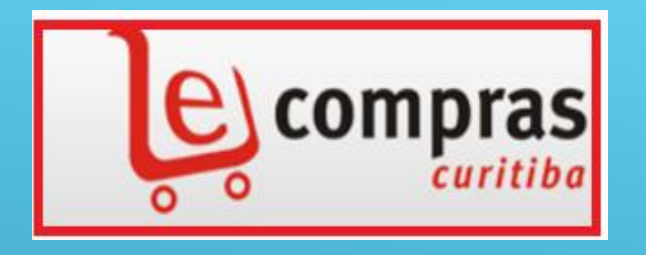

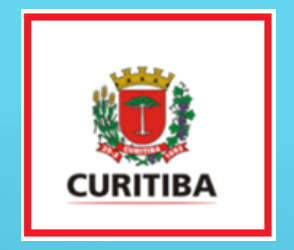

No Município de Curitiba, os interessados devem acessar o Sistema e conhecer a Legislação vigente, especificamente o Decreto Municipal nº 104/2019, que regulamenta o Cadastro de Fornecedores. Entrar no site <u>www.e-compras.pr.gov.br</u> , no menu lateral esquerdo clicar em cadastrar empresa/usuário.

| e con                                         | npras<br><sup>curitiba</sup>                                                                                                    |                    | Autentica<br>Login<br>Senha | ação E    | Empresa    |
|-----------------------------------------------|----------------------------------------------------------------------------------------------------|--------------------|-----------------------------|-----------|------------|
|                                               |                                                                                                    |                    | Esque                       | ci minha  | senha      |
| Cadastrar Empresa/Usuário                     | Este é o Portal de Compras Eletrônicas do Mu<br>de Curitiba, Neste Portal serão realizad                                                                                                    | unicípio           | Últimas M                   | lotícia   | as         |
| Certidões Negativas                           | aquisições de bens ou contratação de serviços por<br>meio de processos eletrônicos (dispensas, pregão e<br>leilão). Para ter acesso ao sistema, o interessado<br>deverá se credenciar e efetuar o cadastramento |                    |                             |           |            |
| Conheça o e-Compras                           |                                                                                                    |                    |                             |           |            |
| Documentos necessários para<br>cadastro - CRC |                                                                                                    |                    |                             |           |            |
| Dê sua Opinião/Sugestão                       | eletronico anexando os documentos neces<br>com base na legislação que regulamenta o Ca                                                                                                    | sarios,<br>idastro | Como anexa                  | r docume  | entos para |
| Downloads                                     | de Fornecedores do Município de Curitiba. O o                                                                                                    | bjetivo            | o cadasti o E               | ieuonicu  |            |
| Dúvidas Freqüentes                            | deste Portal é promover a transparência, cele                                                                                                    | ridade             | Documentos<br>Dispensa de   | para par  | rticipação |
| Fornecedores Penalizados                      | e acesso às informações sobre os procedir<br>relativos às aquisições de bens ou contrata                                                                                                    | nentos<br>cão de   | Dispensa de                 | Licitação |            |
| Fórum de Discussão                            | serviços.                                                                                                    | ,00 00             | Procedimento                | os para ( | gerar PDF  |
| Histórico de Preços                           | Novos Processos Licitatórios                                                                                                    |                    | Mais notícias               | 1         |            |
| Outros portais de compras                     | Identificação                                                                                                    | Inicio             | Contraction                 | Objeto    | Detalbes   |
| Portais de Curitiba                           | PE 268/2018 SEPLAD                                                                                                    | 06/09/3            | 2018 09:00:00               | 2         | R          |
| Pesquisa Processo                             | PE 269/2018 SMAB (Exclusivo ME/EPP/MEI)                                                                                                    | 06/09/2            | 2018 09:00:00               | 0         |            |
| Fornecedores Cadastrados                      | DL 11/2018 URBS (Exclusivo ME/EPP/MEI)                                                                                                    | 06/09/3            | 2018 14:00:00               | 2         | 10         |
|                                               | DE 221 (2010 CHE (Euclusian ME (EDD (MEL)                                                                                                    | 10/00/             |                             | 0         | (III)      |

### Abrirá a tela que permitirá seu cadastro.

|                                          | Início   Fale Conosco   Administrativo |       |                     |
|------------------------------------------|----------------------------------------|-------|---------------------|
| e) compras                               |                                        | Aute  | enticação Empresas  |
| curitiba                                 |                                        | Login |                     |
| le le le le le le le le le le le le le l |                                        | Senha | ok                  |
|                                          |                                        |       | Esqueci minha senha |
| Acesso ao E-Compras                      |                                        |       |                     |

# Nesta tela você deverá cadastrar o usuário da sua empresa (representante da empresa legalmente designado). Deverá ser cadastrada uma pessoa física, com RG e CPF.

#### O acesso que você estará criando lhe permite:

- A realização do cadastramento da sua empresa, bem como alterações que se façam necessárias futuramente;
- A participação nos processos licitatórios (na forma eletrônica), cumpridas as formalidas legais junto ao Serviço de Cadastro de Fornecedores da Secretaria Municipal de Planejamento e Administração.

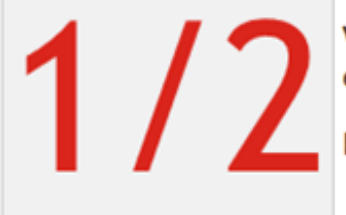

Você deverá se registrar no e-Compras Curitiba informando todos os dados solicitados para poder efetuar o seu cadastramento.

Para conseguir gratuitamente o seu Cadastro clique abaixo no botão "Novo Usuário".

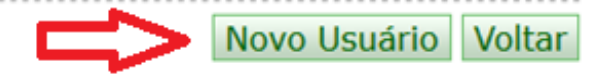

Preencher o cadastro, caso não seja o proprietário da empresa, anexar a documentação de não sócio.

|                       | cu        | ıritiba            |                             | ogin | Licação Li        | presus |
|-----------------------|-----------|--------------------|-----------------------------|------|-------------------|--------|
| •                     |           |                    | s                           | enha |                   | ok     |
|                       |           |                    |                             |      | Esqueci minha ser | iha    |
| Cadastro de Us        | uário Fo  | rnecedor           | $\sim$                      |      |                   |        |
| Login                 | I         |                    | $\sim$                      |      |                   |        |
| Nome                  |           |                    |                             |      |                   |        |
| Senha                 |           |                    | Confirmar senha             |      |                   |        |
| (minimo 8 caracteres) |           |                    | (minimo 8 caracteres)       |      |                   |        |
|                       |           |                    |                             |      |                   |        |
| CPF                   |           |                    | RG                          | 5    | SSP-UF AC V       |        |
| E-mail                |           |                    | Confirmar E-mail            |      |                   |        |
| Telefone              |           |                    | Fax                         |      |                   |        |
| Celular               |           |                    | Cargo                       |      |                   |        |
| Sócio                 | Sim       | Não                |                             |      |                   |        |
|                       |           |                    |                             |      |                   |        |
| Modelo de procuração  | (download |                    | 1                           |      |                   |        |
| Anoune productore (n) | ao socio) | Selecionar arquivo | Nennum arquivo selecionado. |      |                   |        |

## Não esquecer o LOGIN E SENHA do usuário.

|                                | Início   Fa                             | le Conosco   Administrati               | ivo                                             |
|--------------------------------|-----------------------------------------|-----------------------------------------|-------------------------------------------------|
| ê,                             | curitiba                                |                                         | Autenticação Empresas                           |
| Cadastro do I                  | Isuária Farpacadar                      |                                         | Esqueer minina serina                           |
| Login<br>Nome                  | Carlos Alberto da Nobrega               |                                         |                                                 |
| Senha<br>(minimo 8 caracteres) |                                         | Confirmar senha<br>(minimo 8 caracteres | ········                                        |
| CPF                            | 173.594.993-05                          | RG 12345678                             | SSP-UF PR v                                     |
| E-mail                         | vensantos@seplad.curitiba.r             | Confirmar E-mail                        | vensantos@seplad.curitiba.r                     |
| Telefone                       | (41) 3350-9033                          | Fax                                     |                                                 |
| Celular                        | (41) 9843-4525                          | Cargo                                   | diretor                                         |
| Sócio                          | ● Sim ○ Não                             |                                         |                                                 |
| A veracidade de l              | todos os dados informados são de sua re | sponsabilidade.                         |                                                 |
|                                |                                         |                                         | Confirmar Voltar                                |
| Termo de Uso   Polític         | a de Privacidade   Regulamento          | 2.2.0.1 Desenvolvid                     | lo por ICI - Instituto das Cidades Inteligentes |

## Assim que cadastrado, continuará no passo nº 2.

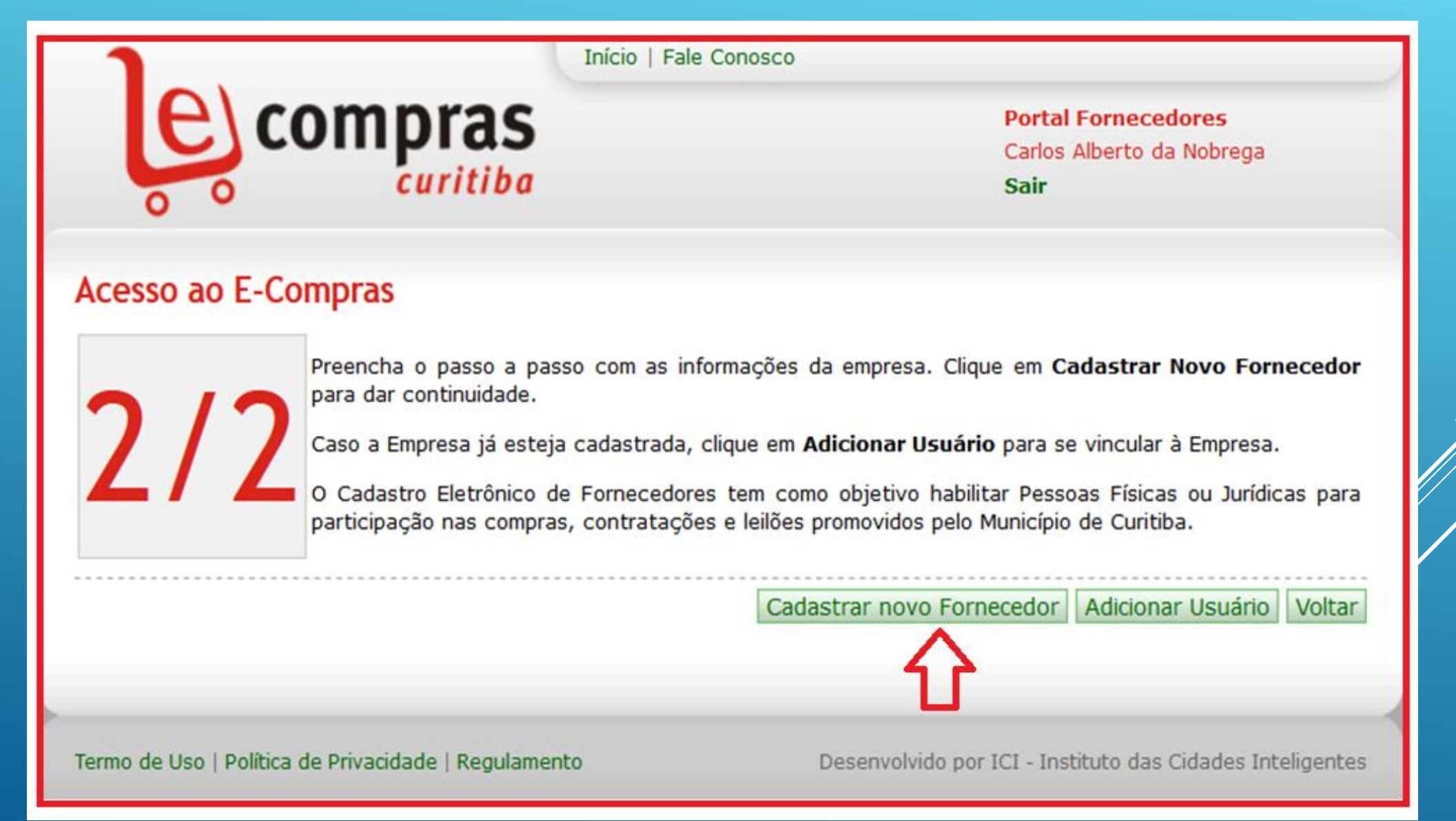

Demais informações e nºs de telefones para esclarecimentos, estão na tela. Após o preenchimento de todos os dados clicar em aceitar ou recusar.

|              | Início   Fale Conosco     |
|--------------|---------------------------|
| e) compras   | Portal Fornecedores       |
| compras      | Carlos Alberto da Nobrega |
| 0 0 curitiba | Sair                      |

#### Cadastro de Fornecedor

Após preenchimento e envio das informações necessárias para o cadastramento, a comissão de cadastro fará análise dos documentos, sendo que o Cadastro será concedido nos termos da legislação vigente e as alterações no registro, poderão ser efetuadas a qualquer momento.

As Pessoas Físicas ou Jurídicas receberão via mensagem eletrônica, informações relativas aos processos eletrônicos a serem realizados no Sistema e-Compras Curitiba.

Obs.: Para cadastramento, o interessado deverá, obrigatoriamente, anexar os documentos diretamente no sistema.

#### Outras Informações

Para quaisquer informações, os interessados deverão entrar em contato com o Cadastro de Fornecedores da Prefeitura Municipal de Curitiba, pelos telefones:

(41) 3350-9019, 3350-9116, 3350-9033, 3350-9115, 3350-9955, 3350-9982, 3350-9994- 3350-9971

Ou por meio do endereço eletrônico: ecompras@curitiba.pr.gov.br

Aceitar Recusar

Termo de Uso | Política de Privacidade | Regulamento

Desenvolvido por ICI - Instituto das Cidades Inteligentes

Após aceitar, deverá informar se a empresa é (jurídica, física ou empresa estrangeira).

| Início   F                                                                 | ale Conosco                                               |
|----------------------------------------------------------------------------|-----------------------------------------------------------|
| e compras                                                                  | Portal Fornecedores<br>Carlos Alberto da Nobrega<br>Sair  |
| Tipo de Cadastro                                                           |                                                           |
| Tipo <ul> <li>Jurídica O Física O Empresa Estrang</li> </ul> CNPJ/CPF/EST. | eira                                                      |
| A veracidade de todos os dados informados são de sua r                     | esponsabilidade.                                          |
|                                                                            | << Anterior Próximo >>                                    |
| Termo de Uso   Política de Privacidade   Regulamento                       | Desenvolvido por ICI - Instituto das Cidades Inteligentes |

Para avançar a tela, clicar em próximo.

| Início   Fale                                                                                              | Conosco                                                   |
|----------------------------------------------------------------------------------------------------|-----------------------------------------------------------|
| compras<br>curitiba                                                                                        | Portal Fornecedores<br>Carlos Alberto da Nobrega<br>Sair  |
| Tipo de Cadastro                                                                                           |                                                           |
| Tipo <ul> <li>Jurídica O Física O Empresa Estrangeira</li> <li>CNPJ/CPF/EST. 67.130.949/0001-87</li> </ul> |                                                           |
| A veracidade de todos os dados informados são de sua resp                                                  | onsabilidade.                                             |
|                                                                                                    | << Anterior Próximo >>                                    |
|                                                                                                    | Clique aqui para continuar                                |
| Termo de Uso   Política de Privacidade   Regulamento                                                       | Desenvolvido por ICI - Instituto das Cidades Inteligentes |

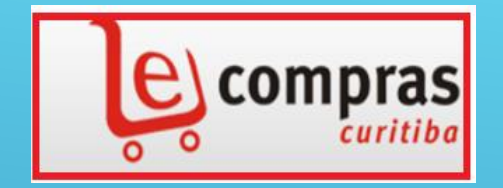

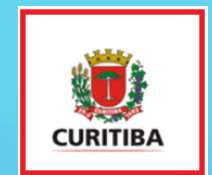

NO CAMPO DE IDENTIFICAÇÃO - PESSOA FÍSICA/JURÍDICA

### **PREENCHER:**

- \*\*\* NOME FANTASIA
- \*\*\* RAZÃO SOCIAL
- \*\*\* INSCRIÇÃO ESTADUAL OU MUNICIPAL
- \*\*\* UF
- \*\*\* ENQUADRAMENTO
- \*\*\* DATA ABERTURA
- \*\*\* CEP, CLICANDO NA LUPA AO LADO "PUXARÁ" OS DADOS COMPLEMENTARES, (CASO CEP NÃO ESTEJA CADASTRADO ENTRAR EM CONTATO COM O SETOR DE CADASTRO DE FORNECEDORES) \*\*\* TELEFONE/ CELULAR
- \*\*\* E-MAIL

|                                                            | In                                                                                                    | nício   Fale Conosco                                     |                                                           |
|------------------------------------------------------------|----------------------------------------------------------------------------------------------------|----------------------------------------------------------|-----------------------------------------------------------|
| le'                                                        | compras                                                                                                  |                                                          | Portal Fornecedores<br>Carlos Alberto da Nobrega<br>Sair  |
| Identificação                                              | o Pessoa Física/Jurídic                                                                                  | a                                                        |                                                           |
| Nome Fantasia                                              |                                                                                                    |                                                          |                                                           |
| Razão Social                                               |                                                                                                    |                                                          |                                                           |
| Inscrição Estadual                                         | ou Municipal                                                                                             |                                                          | UF AC V                                                   |
| Enquadramento                                              | Grande Empresa                                                                                           | 🗸 Data Abertura                                          |                                                           |
| CEP                                                        | 8                                                                                                    | Clique na lupa p                                         | ara buscar informações 🥒                                  |
| Rua                                                        |                                                                                                    |                                                          |                                                           |
| Complemento                                                |                                                                                                    | Bairro                                                   |                                                           |
| Cidade                                                     |                                                                                                    | UF                                                       | -Selecione-                                               |
| Telefone\Celular                                           |                                                                                                    | Fax                                                      |                                                           |
| E-mail                                                     |                                                                                                    | Confirmação<br>E-mail                                    |                                                           |
| A veracidade de<br><b>Observação:</b> P<br>pelos telefones | a todos os dados informados são d<br>ara regularizar seu endereço, no<br>(41) 3350-9116 / 3350-9982 / 33 | le sua responsabilida<br>caso de divergência<br>50-9119. | de.<br>de informações nessa tela, favor entrar em contato |
|                                                            |                                                                                                    |                                                          | << Anterior Próximo >>                                    |
|                                                            |                                                                                                    |                                                          |                                                           |

# Assim que preenchido todos os campos, clicar em próximo.

|                               |                                                                      | Inicio   Fale Conosco                            |                                                              |
|-------------------------------|----------------------------------------------------------------------|--------------------------------------------------|--------------------------------------------------------------|
| <u>ا</u> ف                    | compras                                                              |                                                  | Portal Fornecedores<br>Carlos Alberto da Nobrega<br>Sair     |
| Identificaçã                  | io Pessoa Física/Jurídi                                              | ca                                               |                                                              |
| Nome Fantasia                 | CARLOS ALBERTO DA NOB                                                | REGA -LTDA                                       |                                                              |
| Razão Social                  | CARLOS ALBERTO DA NOB                                                | REGA - LTDA                                      |                                                              |
| Inscrição Estadu              | al ou Municipal 12345678                                             |                                                  | UF PR V                                                      |
| Enquadramento                 | ME                                                                   | V Data Abertur                                   | a 100                                                        |
| CEP                           | 80510-140                                                            | Clique na lupa                                   | para buscar informações 🥒                                    |
| Rua                           | R SOLIMÕES                                                           |                                                  |                                                              |
| Complemento                   | 160                                                                  | Bairro                                           | S FRANCISCO                                                  |
| Cidade                        | CURITIBA                                                             | UF                                               | Paraná ~                                                     |
| Telefone\Celular              | (41) 3350-9033                                                       | Fax                                              |                                                              |
| E-mail                        | ntos@seplad.curitiba.pr.gov.br                                       | Confirmação<br>E-mail                            | itos@seplad.curitiba.pr.gov.br                               |
| A veracidade o<br>Observação: | de todos os dados informados são<br>Para regularizar seu endereço, n | o de sua responsabilida<br>o caso de divergência | ade.<br>a de informações nessa tela, favor entrar em contato |
| pelos telefone:               | s (41) 3350-9110 / 3350-9962 /                                       | 3350-9119.                                       |                                                              |
|                               |                                                                      |                                                  | << Anterior Próximo >><br>Clique aqui para continua          |
| Termo de Uso   Po             | lítica de Privacidade   Regulamento                                  | ,                                                | Desenvolvido por ICI - Instituto das Cidades Inteligentes    |

No quadro societário ou proprietário, após o preenchimento de todos os dados, clicar em adicionar.

|                                 | curitiba                   |                |                    | Portal Fornecedore<br>Carlos Alberto da No<br>Sair | as<br>brega       |
|---------------------------------|----------------------------|----------------|--------------------|----------------------------------------------------|-------------------|
| Quadro Societár                 | io ou Proprietári          | o              |                    |                                                    |                   |
| Tipo Pessoa                     | -Selecione-                | ~              | CNPJ/CPF/EST       |                                                    |                   |
| Razão Social/Nome               |                            |                |                    |                                                    |                   |
| Tipo Cargo                      | -Selecione-                | ~              | Tipo Registro      | -Selecione-                                        | -                 |
| Número do Registro              |                            |                | Data Registro      | 100                                                |                   |
|                                 | 1                          |                | - 1                |                                                    |                   |
| Endereço do Sócio               |                            |                |                    |                                                    |                   |
| CEP                             |                            |                | Clique na lupa     | para buscar informações 🥒                          |                   |
| Rua                             |                            |                |                    |                                                    |                   |
| Complemento                     |                            | 1              | Bairro             |                                                    |                   |
| Estado                          | -Selecione-                | ~              | Cidade             |                                                    | ~                 |
|                                 |                            |                |                    |                                                    |                   |
| Observação: Para re             | egularizar seu endereço, i | no caso de div | ergência de inform | ações nessa tela, favor entra                      | r em contato      |
| pelos telefones (41) :          | 3350-9116 / 3350-9982 /    | 3350-9119.     |                    |                                                    |                   |
|                                 |                            |                |                    |                                                    | -                 |
|                                 |                            |                |                    |                                                    | Adicionar         |
|                                 |                            |                |                    |                                                    |                   |
| ão social                       |                            |                |                    | Detalh                                             | es                |
| ão social<br>LOS ALBERTO DA NOE | BREGA                      |                |                    | Detalh                                             | es                |
| io social<br>LOS ALBERTO DA NOE | BREGA                      |                |                    | Detalh                                             | es                |
| io social<br>LOS ALBERTO DA NOE | BREGA                      |                |                    | Oetaih<br>(<< Anter                                | os<br>ior Próximo |

Para participar das licitações as empresas deverão estar cadastradas nos grupos e subgrupos, conforme o objeto mercantil de sua empresa.

| Participar Somente de Leilão Eletrônico       Osim ® Não         OBS: Poderá participar de outras modalidades de processos da Prefeitura.         DBS: Poderá participar de outras modalidades de processos da Prefeitura.         DES: Poderá participar de outras modalidades de processos da Prefeitura.         DES: Poderá participar de outras modalidades de processos da Prefeitura.         DES: Poderá participar de outras modalidades de processos da Prefeitura.         DES: Poderá participar de outras modalidades de processos da Prefeitura.         DES: Poderá participar de outras modalidades de processos da Prefeitura.         DES: Poderá participar de outras modalidades de processos da Prefeitura.         DES: Poderá participar de outras modalidades de processos da Prefeitura.         DES: Poderá participar de outras modalidades de processos da Prefeitura.         DES: Poderá participar de outras modalidades de processos da Prefeitura.         DES: Poderá participar de outras modalidades de processos da Prefeitura.         DE ANDEIRAS, FLÁMULAS E INSIGNIAS         BARRAS, CHAPAS E PERFILADOS METÁLICOS         BARRAS, CHAPAS E PERFILADOS METÁLICOS         BARRAS, CHAPAS E PERFILADOS METÁLICOS         COMBUSTÍVEIS E DERIVADOS         B-CONVÊNIO         B-CONVÊNIO         B-CONVÊNIO         B-EQUIPAMENTOS E INSTRUMENTOS MUSICAIS, OBRA DE ARTE         E-EQUIPAMENTOS E MATERIAIS PARA CONSERVAÇÃO, LIMPEZA E DESINFECÇÃO                                                                                                    |                                                                   | Portal Fornecedores<br>Carlos Alberto da Nobrega<br>Sair |   |
|----------------------------------------------------------------------------------------------------|-------------------------------------------------------------------|----------------------------------------------------------|---|
| OBS: Poderá participar de outras modalidades de processos da Prefeitura.         Tipo(s) de Produto(s) a serem fornecidos         Selecione os sub-grupos desejados         F-ARTIGOS DE TABACARIA         BANDEIRAS, FLÂMULAS E INSÍGNIAS         BARRAS, CHAPAS E PERFILADOS METÁLICOS         BOMBAS E COMPRESSORES         C-CANO, TUBOS, MANGUEIRAS E SEUS ACESSÓRIOS PARA USO INDUSTRIAL         CONVÉNIO         CONVÉNIO         CORDAS, CABOS E CORRENTES E ACESSÓRIOS         E-EQUIPAMENTOS E INSTRUMENTOS MUSICAIS, OBRA DE ARTE         E-EQUIPAMENTOS E MATERIAIS PARA COMUNICAÇÃO, CINE, FOTO, SOM E ÁUDIO         E-EQUIPAMENTOS E MATERIAIS PARA CONSERVAÇÃO, LIMPEZA E DESINFECÇÃO E ARTIGOS PESSOAIS         COLUBRAMENTOS E MATERIAIS PARA CONSERVAÇÃO, LIMPEZA E DESINFECÇÃO E ARTIGOS PESSOAIS         COLUBRAMENTOS E MATERIAIS PARA CONSERVAÇÃO, LIMPEZA E DESINFECÇÃO E ARTIGOS PESSOAIS                                                                                                    | Participar Somente de Leilão Eletrônico Osim  Não                 |                                                          |   |
| Tipo(s) de Produto(s) a serem fornecidos         Selecione os sub-grupos desejados        ARTIGOS DE TABACARIA        BANDEIRAS, FLÂMULAS E INSÍGNIAS        BARRAS, CHAPAS E PERFILADOS METÁLICOS        BOMBAS E COMPRESSORES        CONDENTÍVEIS E DERIVADOS        CONVÊNIO        CONVÊNIO        CORDAS, CABOS E CORRENTES E ACESSÓRIOS        EQUIPAMENTOS E INSTRUMENTOS MUSICAIS, OBRA DE ARTE        EQUIPAMENTOS E MATERIAIS PARA COMUNICAÇÃO, CINE, FOTO, SOM E ÁUDIO        EQUIPAMENTOS E MATERIAIS PARA CONSERVAÇÃO, LIMPEZA E DESINFECÇÃO E ARTIGOS PESSOAIS        EQUIPAMENTOS E MATERIAIS PARA CONSERVAÇÃO, LIMPEZA E DESINFECÇÃO E ARTIGOS PESSOAIS        EQUIPAMENTOS E CONDITIVOS - ADTIGOS F ACCESCÓPICOS DADA DECEDERAÇÃO E DEDICATIVOS        EQUIPAMENTOS E CONDITIVOS - ADTIGOS F ACCESCÓPICOS DADA DECEDERAÇÃO E DATIGOS PESSOAIS                                                                                                    | OBS: Poderá participar de outras modalidades de processos da Pref | aitura.                                                  |   |
| Selecione os sub-grupos desejados  -ARTIGOS DE TABACARIA  -ARTIGOS DE TABACARIA  -BANDEIRAS, FLÂMULAS E INSÍGNIAS  -BANDEIRAS, FLÂMULAS E INSÍGNIAS  -BARRAS, CHAPAS E PERFILADOS METÁLICOS  -BOMBAS E COMPRESSORES  -CANO, TUBOS, MANGUEIRAS E SEUS ACESSÓRIOS PARA USO INDUSTRIAL  -COMBUSTÍVEIS E DERIVADOS  -CONVÊNIO  -CONVÊNIO  -CORDAS, CABOS E CORRENTES E ACESSÓRIOS  -EMBARCAÇÕES  -EQUIPAMENTOS E INSTRUMENTOS MUSICAIS, OBRA DE ARTE  -EQUIPAMENTOS E MATERIAIS PARA COMUNICAÇÃO, CINE, FOTO, SOM E ÁUDIO  -EQUIPAMENTOS E MATERIAIS PARA CONSERVAÇÃO, LIMPEZA E DESINFECÇÃO E ARTIGOS PESSOAIS  -CONVENTOS FORDOTIVOS ANTICOS E ACTESÓNIOS DADA DECREAÇÃO E DUISATIVOS  Atualizar Clique no botão Atualizar após adicionar ou remover sub grupos de produtos                                                                                                    | Tipo(s) de Produto(s) a serem fornecidos                          |                                                          |   |
| <ul> <li>-ARTIGOS DE TABACARIA</li> <li>-BANDEIRAS, FLÂMULAS E INSÍGNIAS</li> <li>-BARRAS, CHAPAS E PERFILADOS METÁLICOS</li> <li>-BOMBAS E COMPRESSORES</li> <li>-CANO, TUBOS, MANGUEIRAS E SEUS ACESSÓRIOS PARA USO INDUSTRIAL</li> <li>-COMBUSTÍVEIS E DERIVADOS</li> <li>-CONVÊNIO</li> <li>-CORDAS, CABOS E CORRENTES E ACESSÓRIOS</li> <li>-EMBARCAÇÕES</li> <li>-EQUIPAMENTOS E INSTRUMENTOS MUSICAIS, OBRA DE ARTE</li> <li>-EQUIPAMENTOS E MATERIAIS PARA COMUNICAÇÃO, CINE, FOTO, SOM E ÁUDIO</li> <li>-EQUIPAMENTOS E MATERIAIS PARA CONSERVAÇÃO, LIMPEZA E DESINFECÇÃO E ARTIGOS PESSOAIS</li> <li>-ARTIGOS DE TABACAÇÃO E ANTIGOS PESSOAIS</li> </ul>                                                                                                    | Selecione os sub-grupos desejados                                 |                                                          |   |
| BANDEIRAS, FLÂMULAS E INSÍGNIAS     BARRAS, CHAPAS E PERFILADOS METÁLICOS     BOMBAS E COMPRESSORES     CANO, TUBOS, MANGUEIRAS E SEUS ACESSÓRIOS PARA USO INDUSTRIAL     COMBUSTÍVEIS E DERIVADOS     CONDUSTÍVEIS E DERIVADOS     CONVÊNIO     CORDAS, CABOS E CORRENTES E ACESSÓRIOS     CORDAS, CABOS E CORRENTES E ACESSÓRIOS     CORDAS, CABOS E CORRENTOS MUSICAIS, OBRA DE ARTE     CEQUIPAMENTOS E INSTRUMENTOS MUSICAIS, OBRA DE ARTE     CEQUIPAMENTOS E MATERIAIS PARA COMUNICAÇÃO, CINE, FOTO, SOM E ÁUDIO     CONDUSTIVOS E MATERIAIS PARA CONSERVAÇÃO, LIMPEZA E DESINFECÇÃO E ARTIGOS PESSOAIS     COMUNITAS E CONSERVAÇÃO, LIMPEZA E DESINFECÇÃO E ARTIGOS PESSOAIS     COMUNITAS E CONSERVAÇÃO, LIMPEZA E DESINFECÇÃO E ARTIGOS PESSOAIS     COMUNITAS E CONSERVAÇÃO, LIMPEZA E DESINFECÇÃO E ARTIGOS PESSOAIS     COMUNITAS E CONSERVAÇÃO, LIMPEZA E DESINFECÇÃO E ARTIGOS PESSOAIS     COMUNITAS E CONSERVAÇÃO, LIMPEZA E DESINFECÇÃO E ARTIGOS PESSOAIS     COMUNITAS E CONSERVAÇÃO, LIMPEZA E DESINFECÇÃO E ARTIGOS PESSOAIS     COMUNITAS E CONSERVAÇÃO, LIMPEZA E DESINFECÇÃO E ARTIGOS PESSOAIS     COMUNITAS E CONSERVAÇÃO, LIMPEZA E DESINFECÇÃO E ARTIGOS PESSOAIS                                                                                                    | -ARTIGOS DE TABACARIA                                             | ^                                                        | • |
| BARRAS, CHAPAS E PERFILADOS METÁLICOS     BOMBAS E COMPRESSORES     CANO, TUBOS, MANGUEIRAS E SEUS ACESSÓRIOS PARA USO INDUSTRIAL     COMBUSTÍVEIS E DERIVADOS     CONVÊNIO     CORDAS, CABOS E CORRENTES E ACESSÓRIOS     EMBARCAÇÕES     EQUIPAMENTOS E INSTRUMENTOS MUSICAIS, OBRA DE ARTE     EQUIPAMENTOS E MATERIAIS PARA COMUNICAÇÃO, CINE, FOTO, SOM E ÁUDIO     EQUIPAMENTOS E MATERIAIS PARA CONSERVAÇÃO, LIMPEZA E DESINFECÇÃO E ARTIGOS PESSOAIS     COMUNICAÇÃO, CINE, POLOS ARTIGOS PESSOAIS     COMUNICAÇÃO, CINE, POLOS ARTIGOS PESSOAIS     COMUNICAÇÃO, CINE, CONSERVAÇÃO, COMUNICAÇÃO COMUNICAÇÃO COMUNICA COMUNICA COMUNICA COMUNICA COMUNICA COMUNICA COMUNICA COMUNICA COMU | BANDEIRAS, FLÂMULAS E INSÍGNIAS                                   |                                                          |   |
| BOMBAS E COMPRESSORES     CANO, TUBOS, MANGUEIRAS E SEUS ACESSÓRIOS PARA USO INDUSTRIAL     COMBUSTÍVEIS E DERIVADOS     CONVÊNIO     CORDAS, CABOS E CORRENTES E ACESSÓRIOS     CONVÊNIO     CORDAS, CABOS E CORRENTES E ACESSÓRIOS     EMBARCAÇÕES     EQUIPAMENTOS E INSTRUMENTOS MUSICAIS, OBRA DE ARTE     EQUIPAMENTOS E MATERIAIS PARA COMUNICAÇÃO, CINE, FOTO, SOM E ÁUDIO     EQUIPAMENTOS E MATERIAIS PARA CONSERVAÇÃO, LIMPEZA E DESINFECÇÃO E ARTIGOS PESSOAIS     COMUNAMENTOS E CONSERVAÇÃO, LIMPEZA E DESINFECÇÃO E ARTIGOS PESSOAIS     COMUNAMENTOS E CONSERVAÇÃO, LIMPEZA E DESINFECÇÃO E ARTIGOS PESSOAIS     COMUNAMENTOS E CONSERVAÇÃO, LIMPEZA E DESINFECÇÃO E ARTIGOS PESSOAIS     COMUNAMENTOS E CONSERVAÇÃO, LIMPEZA E DESINFECÇÃO E ARTIGOS PESSOAIS     COMUNAMENTOS E CONSERVAÇÃO, LIMPEZA E DESINFECÇÃO E ARTIGOS PESSOAIS     COMUNAMENTOS E CONSERVAÇÃO, LIMPEZA E DESINFECÇÃO E ARTIGOS PESSOAIS                                                                                                    | BARRAS, CHAPAS E PERFILADOS METÁLICOS                             |                                                          |   |
| <ul> <li>CANO, TUBOS, MANGUEIRAS E SEUS ACESSÓRIOS PARA USO INDUSTRIAL</li> <li>COMBUSTÍVEIS E DERIVADOS</li> <li>CONVÊNIO</li> <li>CORDAS, CABOS E CORRENTES E ACESSÓRIOS</li> <li>CORDAS, CABOS E CORRENTES E ACESSÓRIOS</li> <li>EMBARCAÇÕES</li> <li>EQUIPAMENTOS E INSTRUMENTOS MUSICAIS, OBRA DE ARTE</li> <li>EQUIPAMENTOS E MATERIAIS PARA COMUNICAÇÃO, CINE, FOTO, SOM E ÁUDIO</li> <li>EQUIPAMENTOS E MATERIAIS PARA CONSERVAÇÃO, LIMPEZA E DESINFECÇÃO E ARTIGOS PESSOAIS</li> <li>Atualizar Clique no botão Atualizar após adicionar ou remover sub grupos de produtos</li> </ul>                                                                                                    | BOMBAS E COMPRESSORES                                             |                                                          |   |
| -COMBUSTÍVEIS E DERIVADOS -CONVÊNIO -CORDAS, CABOS E CORRENTES E ACESSÓRIOS -EMBARCAÇÕES -EQUIPAMENTOS E INSTRUMENTOS MUSICAIS, OBRA DE ARTE -EQUIPAMENTOS E MATERIAIS PARA COMUNICAÇÃO, CINE, FOTO, SOM E ÁUDIO -EQUIPAMENTOS E MATERIAIS PARA CONSERVAÇÃO, LIMPEZA E DESINFECÇÃO E ARTIGOS PESSOAIS -COMUNAMENTOS E CONSTRUCCE E ACESSÓRIOS DADA DECREAÇÃO, EDUCATIVOS -Atualizar Clique no botão Atualizar após adicionar ou remover sub grupos de produtos                                                                                                    | -CANO, TUBOS, MANGUEIRAS E SEUS ACESSÓRIOS PARA USO INDU          | TRIAL                                                    |   |
| -CONVÊNIO     -CORDAS, CABOS E CORRENTES E ACESSÓRIOS     -EMBARCAÇÕES     -EQUIPAMENTOS E INSTRUMENTOS MUSICAIS, OBRA DE ARTE     -EQUIPAMENTOS E MATERIAIS PARA COMUNICAÇÃO, CINE, FOTO, SOM E ÁUDIO     -EQUIPAMENTOS E MATERIAIS PARA CONSERVAÇÃO, LIMPEZA E DESINFECÇÃO E ARTIGOS PESSOAIS     -COMPAMENTOS E CONSERVAÇÃO, LIMPEZA E DESINFECÇÃO E ARTIGOS PESSOAIS     -COMPAMENTOS E CONSERVAÇÃO, LIMPEZA E DESINFECÇÃO E ARTIGOS PESSOAIS     -COMPAMENTOS E CONSERVAÇÃO, LIMPEZA E DESINFECÇÃO E ARTIGOS PESSOAIS     -COMPAMENTOS E CONSERVAÇÃO, LIMPEZA E DESINFECÇÃO E ARTIGOS PESSOAIS     -COMPAMENTOS E CONSERVAÇÃO, LIMPEZA E DESINFECÇÃO E ARTIGOS PESSOAIS     -COMPAMENTOS E CONSERVAÇÃO, LIMPEZA E DESINFECÇÃO E ARTIGOS PESSOAIS                                                                                                    | COMBUSTÍVEIS E DERIVADOS                                          |                                                          |   |
| -CORDAS, CABOS E CORRENTES E ACESSORIOS     -EMBARCAÇÕES     -EQUIPAMENTOS E INSTRUMENTOS MUSICAIS, OBRA DE ARTE     -EQUIPAMENTOS E MATERIAIS PARA COMUNICAÇÃO, CINE, FOTO, SOM E ÁUDIO     -EQUIPAMENTOS E MATERIAIS PARA CONSERVAÇÃO, LIMPEZA E DESINFECÇÃO E ARTIGOS PESSOAIS     -CUIPAMENTOS E CONSTRUCCE E ACESSÓRIOS PARA PEOPEAÇÃO, EDUCATIVOS     ADTICOS E ACESSÓRIOS PARA PEOPEAÇÃO, EDUCATIVOS     ADTICOS E ACESSÓRIOS PARA PEOPEAÇÃO, EDUCATIVOS     ADTICOS E ACESSÓRIOS PARA PEOPEAÇÃO, EDUCATIVOS                                                                                                    | -CONVÊNIO                                                         |                                                          |   |
| EQUIPAMENTOS E INSTRUMENTOS MUSICAIS, OBRA DE ARTE     EQUIPAMENTOS E MATERIAIS PARA COMUNICAÇÃO, CINE, FOTO, SOM E ÁUDIO     EQUIPAMENTOS E MATERIAIS PARA CONSERVAÇÃO, LIMPEZA E DESINFECÇÃO E ARTIGOS PESSOAIS     Companyentos reportivos apricos e actescópios papa propração, rejucativos     Atualizar Clique no botão Atualizar após adicionar ou remover sub grupos de produtos                                                                                                    | CORDAS, CABOS E CORRENTES E ACESSORIOS                            |                                                          |   |
| -EQUIPAMENTOS E INSTRUMENTOS MOSICAIS, OBRA DE ARTE     -EQUIPAMENTOS E MATERIAIS PARA COMUNICAÇÃO, CINE, FOTO, SOM E ÁUDIO     -EQUIPAMENTOS E MATERIAIS PARA CONSERVAÇÃO, LIMPEZA E DESINFECÇÃO E ARTIGOS PESSOAIS                                                                                                    | E-ENBARCAÇUES                                                     |                                                          |   |
| EQUIPAMENTOS E MATERIAIS PARA COMONICAÇÃO, CINE, POTO, SOM E AODIO     E-EQUIPAMENTOS E MATERIAIS PARA CONSERVAÇÃO, LIMPEZA E DESINFECÇÃO E ARTIGOS PESSOAIS     FOURAMENTOS E CONSTRUCTS A ACTORÓNICO DARA PEOPEAÇÃO, EDUCATIVOS     ANTICOS E ARTIGOS E ACTORÓNICO DARA PEOPEAÇÃO, EDUCATIVOS     ANTICOS E ARTIGOS A ATUADOS E ACTORÓNICO DARA PEOPEAÇÃO, EDUCATIVOS     ANTICOS E ARTIGOS A ATUADOS E ACTORÓNICO DARA PEOPEAÇÃO, EDUCATIVOS     ANTICOS E ARTIGOS A ATUADOS E ACTORÓNICO DARA PEOPEAÇÃO, EDUCATIVOS     ANTICOS E ARTIGOS A ATUADOS E ACTORÓNICO DARA PEOPEAÇÃO, EDUCATIVOS     ANTICOS E ARTIGOS A ATUADOS E ACTORÓNICO DARA PEOPEAÇÃO, EDUCATIVOS     ANTICOS E ARTIGOS A ATUADOS E ACTORÓNICO DARA PEOPEAÇÃO, EDUCATIVOS     ANTICOS E ARTIGOS A ATUADOS E ACTORÓNICO DARA PEOPEAÇÃO, EDUCATIVOS                                                                                                    | ECUIDAMENTOS E MATERIAIS DARA COMUNICAÇÃO, CINE ECTO S            |                                                          |   |
| Atualizar Clique no botão Atualizar após adicionar ou remover sub grupos de produtos                                                                                                    | EQUIPAMENTOS E MATERIAIS PARA CONSERVAÇÃO, LIMPEZA E DES          | INFECÇÃO E ARTIGOS PESSOAIS                              |   |
| Atualizar Clique no botão Atualizar após adicionar ou remover sub grupos de produtos                                                                                                    |                                                                   |                                                          |   |
|                                                                                                    | Atualizar Clique no botão Atualizar após adicionar ou remover     | ub grupos de produtos                                    |   |
|                                                                                                    |                                                                   |                                                          |   |

Termo de Uso | Política de Privacidade | Regulamento

Desenvolvido por ICI - Instituto das Cidades Inteligentes

Abrirá os subgrupos atrelados aos grupos dos itens, após o preenchimento clicar em próximo.

| curitiba                                                                                                    | Carlos Alberto da Nobrega<br>Sair                 |
|----------------------------------------------------------------------------------------------------|---------------------------------------------------|
| Participar Somente de Leilão Eletrônico O Sin                                                                                                    | n 🖲 Não                                           |
| OBS: Poderá participar de outras modalidades de                                                                                                    | processos da Prefeitura.                          |
| Tipo(s) de Produto(s) a serem fornecidos<br>Selecione os sub-grupos desejados                                                                                                    |                                                   |
| ARTIGOS DE TABACARIA     FUMOS E CIGARROS     FONDEIRAS, FLÂMULAS E INSÍGNIAS     ARTIGOS PARA BANDEIRAS, FLÂMULAS     BANDEIRAS E FLÂMULAS     SANDEIRAS E FLÂMULAS     MEDALHAS, TROFÉUS E PLACAS COMEM     BOMBAS E COMPRESSORES     CANO, TUBOS, MANGUEIRAS E SEUS ACESSÓRIO     CONVÊNIO     Atualizar Clique no botão Atualizar após adici | E INSÍGNIAS<br>ORATIVAS<br>OS PARA USO INDUSTRIAL |
| tuberupes relations des                                                                                                    |                                                   |
| ARTIGOS DE TABACARIA<br>                                                                                                    | NSÍGNIAS                                          |

Na tela de Relação de documentação, deverá informar o tipo de cadastro da empresa, informando o Cadastro Simples, para abrir o campo dos documentos a serem inseridos.

|                                                 |                                                                                                    |                                                                                                    | Inicio   Fale Co                                      | onosco           | Bostal E                           |                                                                                                    |
|-------------------------------------------------|----------------------------------------------------------------------------------------------------|----------------------------------------------------------------------------------------------------|-------------------------------------------------------|------------------|------------------------------------|----------------------------------------------------------------------------------------------------|
|                                                 |                                                                                                    | curitiba                                                                                                    | 1                                                     |                  | Carlos A<br>Sair                   | Iberto da Nobrega                                                                                                    |
| Pe                                              | alação de D                                                                                                    | ocumentos                                                                                                    |                                                       |                  |                                    |                                                                                                    |
| Tio                                             | o de cadastro                                                                                                    |                                                                                                    |                                                       |                  |                                    |                                                                                                    |
|                                                 | o de cadastro                                                                                                    | Completo                                                                                                    |                                                       |                  |                                    |                                                                                                    |
|                                                 |                                                                                                    |                                                                                                    |                                                       |                  |                                    |                                                                                                    |
| 0                                               | bjeto merc                                                                                                    | antil (Descrição das ativ                                                                                                    | vidades)                                              |                  |                                    |                                                                                                    |
| (0                                              | onforme a certic                                                                                                    | lão da junta comercial ou                                                                                                    | i contrato social)                                    |                  |                                    |                                                                                                    |
| ~                                               |                                                                                                    |                                                                                                    |                                                       |                  |                                    |                                                                                                    |
| ェ⊳                                              | •                                                                                                    |                                                                                                    |                                                       |                  |                                    |                                                                                                    |
|                                                 |                                                                                                    |                                                                                                    |                                                       |                  |                                    |                                                                                                    |
| 10                                              | 00 caracteres de                                                                                                    | ≥ 1000                                                                                                    |                                                       |                  |                                    |                                                                                                    |
|                                                 |                                                                                                    |                                                                                                    |                                                       |                  | Dov                                | wnload de Documentos                                                                                                    |
|                                                 | ) Tipo Documen                                                                                                    | to                                                                                                    | Data<br>Emissão                                       | Data<br>Validade | Número / Código de<br>Autenticação | e Documento                                                                                                    |
| 1                                               | ) Tipo Documen<br>Contrato Socia                                                                                                    | to<br>I                                                                                                    | Data<br>Emissão                                       | Data<br>Validade | Número / Código de<br>Autenticação | e Documento<br>Adicionar                                                                                                    |
| 1D<br>1<br>2                                    | Contrato Socia<br>Certidão Simp<br>Breve relato q                                                                                                    | to<br>Il<br>lificada da Junta Comercia<br>uando registrado em Cart                                                                                                    | Data<br>Emissão<br>al ou<br>tório                     | Data<br>Validade | Número / Código de<br>Autenticação | Documento     Adicionar     Adicionar                                                                                                    |
| 1D<br>1<br>2<br>3                               | Contrato Socia<br>Certidão Simp<br>Breve relato q<br>Cartão CNPJ                                                                                                    | to<br>Il<br>lificada da Junta Comercia<br>uando registrado em Cart                                                                                                    | Data<br>Emissão<br>al ou<br>tório                     | Data<br>Validade | Número / Código de<br>Autenticação | Documento     Adicionar     Adicionar     Adicionar                                                                                                    |
| 10<br>1<br>2<br>3<br>4                          | Tipo Document<br>Contrato Socia<br>Certidão Simp<br>Breve relato q<br>Cartão CNPJ<br>Certidão de Re<br>Cortidão de Re                                                                                                    | to<br>Il<br>lificada da Junta Comercia<br>uando registrado em Carl<br>egularidade dos Tributos E                                                                                                    | Data<br>Emissão<br>al ou<br>tório<br>Estaduais        | Data<br>Validade | Número / Código de<br>Autenticação | Documento     Documento     Adicionar     Adicionar     Adicionar     Adicionar     Adicionar                                                                                                    |
| 1D<br>1<br>2<br>3<br>4<br>5                     | <ul> <li>Tipo Document</li> <li>Contrato Socia</li> <li>Certidão Simp</li> <li>Breve relato q</li> <li>Cartão CNPJ</li> <li>Certidão de Re</li> <li>Certidão de Do</li> <li>Federais e à Do</li> </ul>                                                                                                    | to<br>Il<br>lificada da Junta Comercia<br>uando registrado em Cart<br>egularidade dos Tributos E<br>ébitos Relativos aos Tribut<br>ívida Ativa da União                                                                                                    | Data<br>Emissão<br>al ou<br>tório<br>Estaduais<br>tos | Data<br>Validade | Número / Código de<br>Autenticação | Documento     Documento     Adicionar     Adicionar     Adicionar     Adicionar     Adicionar     Adicionar     Adicionar     Adicionar                                                                                     |
| 10<br>1<br>2<br>3<br>4<br>5<br>6                | Tipo Document<br>Contrato Socia<br>Certidão Simp<br>Breve relato q<br>Cartão CNPJ<br>Certidão de Re<br>Certidão de Re<br>Federais e à D<br>Prova de Regu                                                                                                    | to<br>Il<br>lificada da Junta Comercia<br>uando registrado em Carl<br>egularidade dos Tributos E<br>ábitos Relativos aos Tribut<br>ívida Ativa da União<br>laridade de FGTS                                                                                                    | Data<br>Emissão<br>al ou<br>tório<br>Estaduais<br>tos | Data<br>Validade | Número / Código de<br>Autenticação | Documento     Documento     Adicionar     Adicionar     Adicionar     Adicionar     Adicionar     Adicionar     Adicionar     Adicionar     Adicionar     Adicionar                                                         |
| 10<br>1<br>2<br>3<br>4<br>5<br>6<br>7           | <ul> <li>Tipo Document</li> <li>Contrato Socia</li> <li>Certidão Simp</li> <li>Breve relato q</li> <li>Cartão CNPJ</li> <li>Certidão de Re</li> <li>Certidão de Re</li> <li>Certidão de Regu</li> <li>Federais e à D</li> <li>Prova de Regu</li> <li>Certidão de Re</li> <li>Municipais (Im</li> </ul>                                                                                      | to<br>Il<br>lificada da Junta Comercia<br>uando registrado em Carl<br>egularidade dos Tributos E<br>ébitos Relativos aos Tribut<br>ívida Ativa da União<br>Iaridade de FGTS<br>egularidade de Todos os T<br>obiliários)                                                                                                    | Data<br>Emissão<br>al ou<br>tório<br>Estaduais<br>tos | Data<br>Validade | Número / Código de<br>Autenticação | Documentos     Documento     Adicionar     Adicionar     Adicionar     Adicionar     Adicionar     Adicionar     Adicionar     Adicionar     Adicionar     Adicionar                                                        |
| 10<br>1<br>2<br>3<br>4<br>5<br>6<br>7<br>8      | Tipo Document<br>Contrato Socia<br>Certidão Simp<br>Breve relato q<br>Cartão CNPJ<br>Certidão de Re<br>Certidão de Re<br>Federais e à D<br>Prova de Regu<br>Certidão de Re<br>Municipais (Im<br>Certidão de Re                                                                                                    | to<br>lificada da Junta Comercia<br>uando registrado em Carl<br>égularidade dos Tributos E<br>ábitos Relativos aos Tribut<br>ívida Ativa da União<br>laridade de FGTS<br>egularidade de Todos os T<br>obiliários)<br>egularidade de Todos os T                                                                                   | Data<br>Emissão                                       | Data<br>Validade | Número / Código de<br>Autenticação | Documento     Documento     Adicionar     Adicionar     Adicionar     Adicionar     Adicionar     Adicionar     Adicionar     Adicionar     Adicionar     Adicionar     Adicionar     Adicionar                             |
| 10<br>1<br>2<br>3<br>4<br>5<br>6<br>7<br>8<br>9 | Tipo Document<br>Contrato Socia<br>Certidão Simp<br>Breve relato q<br>Cartão CNPJ<br>Certidão de Re<br>Certidão de Re<br>Federais e à D<br>Prova de Regu<br>Certidão de Re<br>Municipais (Im<br>Certidão de Re<br>Municipais (Mo<br>Certidão Negator)                                                                                                    | to<br>lificada da Junta Comercia<br>uando registrado em Carl<br>égularidade dos Tributos E<br>ábitos Relativos aos Tribut<br>ívida Ativa da União<br>laridade de FGTS<br>egularidade de Todos os T<br>obiliários)<br>egularidade de Todos os T<br>biliários)<br>tiva de Débitos Trabalhist                                       | Data<br>Emissão                                       | Data<br>Validade | Número / Código de<br>Autenticação | Documento     Documento     Adicionar     Adicionar     Adicionar     Adicionar     Adicionar     Adicionar     Adicionar     Adicionar     Adicionar     Adicionar     Adicionar     Adicionar     Adicionar     Adicionar |
| IC<br>1<br>2<br>3<br>4<br>5<br>6<br>7<br>8<br>9 | Tipo Document<br>Contrato Socia<br>Certidão Simp<br>Breve relato q<br>Cartão CNPJ<br>Certidão de Re<br>Certidão de Re<br>Federais e à D<br>Prova de Regu<br>Certidão de Re<br>Municipais (Im<br>Certidão de Re<br>Municipais (Mo<br>Certidão Negat                                                                                                    | to<br>I<br>lificada da Junta Comercia<br>uando registrado em Carl<br>égularidade dos Tributos E<br>solaridade dos Tribut<br>ívida Ativa da União<br>laridade de FGTS<br>egularidade de Todos os T<br>obiliários)<br>egularidade de Todos os T<br>biliários)<br>tiva de Débitos Trabalhist                                        | Data<br>Emissão                                       | Data<br>Validade | Número / Código de<br>Autenticação | Documento     Documento     Adicionar     Adicionar     Adicionar     Adicionar     Adicionar     Adicionar     Adicionar     Adicionar     Adicionar     Adicionar     Adicionar     Adicionar                             |
| 10<br>1<br>2<br>3<br>4<br>5<br>6<br>7<br>8<br>9 | <ul> <li>Tipo Document</li> <li>Contrato Socia</li> <li>Certidão Simp</li> <li>Breve relato q</li> <li>Cartão CNPJ</li> <li>Certidão de Re</li> <li>Certidão de Regu</li> <li>Certidão de Regu</li> <li>Certidão de Regu</li> <li>Certidão de Regu</li> <li>Certidão de Regu</li> <li>Certidão de Regu</li> <li>Certidão de Regu</li> <li>Certidão Nega</li> <li>A veracidade de</li> </ul> | to<br>Il<br>Ilificada da Junta Comercia<br>uando registrado em Carl<br>agularidade dos Tributos E<br>ábitos Relativos aos Tributo<br>(vida Ativa da União<br>Ilaridade de FGTS<br>agularidade de Todos os T<br>obiliários)<br>agularidade de Todos os T<br>biliários)<br>tiva de Débitos Trabalhist<br>a todos os dados informad | Data<br>Emissão                                       | Data<br>Validade | Número / Código de<br>Autenticação | Documento     Documento     Adicionar     Adicionar     Adicionar     Adicionar     Adicionar     Adicionar     Adicionar     Adicionar     Adicionar     Adicionar     Adicionar                                           |

# No download de documentação, abrirá a tela com o Link de algumas certidões que poderão ser obtidas on line.

| Tipo de cadastro                                     |                                                                                             |
|------------------------------------------------------|---------------------------------------------------------------------------------------------|
| O Completo                                           |                                                                                             |
|                                                      |                                                                                             |
| Objeto mercantil (Descrição das at                   | tividades)                                                                                  |
| (Conforme a certidão da junta comercial o            | ou contrato social)                                                                         |
| TESTE, TESTE, TESTE                                  |                                                                                             |
|                                                      |                                                                                             |
|                                                      |                                                                                             |
| 981 caracteres de 1000                               | fir.                                                                                        |
|                                                      |                                                                                             |
|                                                      | Download de Documentos                                                                      |
|                                                      |                                                                                             |
|                                                      |                                                                                             |
| Outros Portais de Compras                            |                                                                                             |
|                                                      |                                                                                             |
| Órgão                                                | Endereço                                                                                    |
| Certidão de Débitos de Tributos Estaduais            | http://www.fazenda.pr.gov.br                                                                |
| Certidão Negativa de Débitos Trabalhistas            | http://www.tst.jus.br/certidao                                                              |
| Certidões de Tributos Municipais                     | http://www5.curitiba.pr.gov.br/gtm/certidaonegativa/                                        |
| CNPJ                                                 | http://www.receita.fazenda.gov.br/PessoaJuridica/CNPJ/cnpjreva<br>/Cnpjreva_Solicitacao.asp |
| FGTS                                                 | https://www.sifge.caixa.gov.br/Cidadao/Crf/FgeCfSCriteriosPesquisa.asp                      |
| Regularidade Tributos Federais/Dívida<br>Ativa União | http://idg.receita.fazenda.gov.br/interface/empresa                                         |
|                                                      |                                                                                             |
|                                                      | ······································                                                      |
|                                                      |                                                                                             |
|                                                      |                                                                                             |
| A veracidade de todos os dados informa               | ados são de sua responsabilidade.                                                           |
|                                                      |                                                                                             |
|                                                      |                                                                                             |
|                                                      | CC Apterior   Próvimo >>>                                                                   |
|                                                      | << Anterior Próximo >>                                                                      |
|                                                      | << Anterior Próximo >>                                                                      |
|                                                      | << Anterior Próximo >>                                                                      |

Para adicionar cada documentação, deverá salvar em formato PDF, colocar a data e anexar o arquivo solicitado, conforme exemplo abaixo:

| Relacao de Docun                |                                                  |                                          |
|---------------------------------|--------------------------------------------------|------------------------------------------|
| nenação de Docum                | nentos                                           |                                          |
| Tipo de cadastro 💿 Sim<br>O Cor | nples                                            |                                          |
| Objeto mercantil                | (Descrição das atividades)                       |                                          |
| (Conforme a certidão da         | junta comercial ou contrato social)              |                                          |
| TESTE, TESTE, TESTE             |                                                  |                                          |
| 1000 caracteres de 1000         |                                                  |                                          |
|                                 |                                                  | Download de Documentos                   |
|                                 |                                                  |                                          |
| Cadastro de Docu                | umentos                                          |                                          |
| Tipo Documento                  | Contrato Social                                  |                                          |
| Data Emissão                    |                                                  |                                          |
| Anexar Documento                | Selecionar arquivo Nenhum arquivo selecionado.   |                                          |
| Ativo                           | Y                                                |                                          |
|                                 |                                                  |                                          |
|                                 |                                                  | Adicionar Voltar                         |
|                                 |                                                  | V                                        |
|                                 |                                                  |                                          |
| A veracidade de todos           | os dados informados são de sua responsabilidade. |                                          |
|                                 |                                                  |                                          |
|                                 |                                                  | << Anterior Próximo >>                   |
|                                 |                                                  |                                          |
|                                 |                                                  |                                          |
| Termo de Uso   Política de      | Privacidade   Regulamento Desenvolvido por 1     | ICI - Instituto das Cidades Inteligentes |

| Relação de Docume                                                          | es<br>leto                                                                         |  |
|----------------------------------------------------------------------------|------------------------------------------------------------------------------------|--|
| Objeto mercantil (De<br>(Conforme a certidão da jun<br>TESTE, TESTE, TESTE | escrição das atividades)<br>nata comercial ou contrato social)<br>                 |  |
|                                                                            | Download de Documentos<br>Data Data Número / Código de                             |  |
| Cadastro de Docum<br>Tipo Documento<br>Data Emissão<br>Anexar Documento    | Contrato Social<br>05/01/2015 👼<br>Selecionar arquivo rbFornecedores Diego.PDF 🖌   |  |
|                                                                            | Adicionar Voltar                                                                   |  |
| A veracidade de todos os                                                   | a dados informados são de sua responsabilidade.<br><< Anterior Próximo >>          |  |
| Termo de Uso   Política de Pr                                              | rivacidade   Regulamento Desenvolvido por ICI - Instituto das Cidades Inteligentes |  |

## Anexados os documentos, clicar no próximo para avançar.

|     | de cadastro                                                                |            |            |              |                   |
|-----|----------------------------------------------------------------------------|------------|------------|--------------|-------------------|
|     | Completo                                                                   |            |            |              |                   |
| ЭΒ  | jeto mercantil (Descrição das atividades)                                  |            |            |              |                   |
| Cor | nforme a certidão da junta comercial ou contrato                           | social)    |            |              |                   |
| TES | TE, TESTE, TESTE                                                           |            |            |              |                   |
| 000 | 0 caracteres de 1000                                                       |            |            |              |                   |
|     | Tipo Documento                                                             | Data       | Data       | Down         | load de Documento |
|     |                                                                            | Emissão    | Validade   | Autenticação | (iii)             |
| 1   | Contrato Social<br>Certidão Simplificada da Junta Comercial ou             | 05/01/2015 |            |              |                   |
| 2   | Breve relato quando registrado em Cartório                                 | 05/01/2015 |            |              |                   |
| 3   | Cartão CNPJ                                                                |            |            |              |                   |
| 4   | Certidão de Regularidade dos Tributos Estaduais                            | 05/05/2018 | 05/08/2018 | 123456       |                   |
| 5   | Federais e à Dívida Ativa da União                                         | 05/05/2018 | 31/10/2018 | 12345678     |                   |
| 6   | Prova de Regularidade de FGTS                                              | 05/05/2018 | 03/06/2018 | 123456       |                   |
| 7   | Certidão de Regularidade de Todos os Tributos<br>Municipais (Imobiliários) | 05/05/2018 | 05/08/2018 | 123456       | <b>*</b>          |
| 8   | Certidão de Regularidade de Todos os Tributos<br>Municipais (Mobiliários)  | 05/05/2018 | 05/08/2018 | 123456       |                   |
| 9   | Certidão Negativa de Débitos Trabalhistas                                  | 05/05/2018 | 31/10/2018 | 123456       | <b></b>           |

Assim que finalizar poderá revisar ou confirmar o cadastro da empresa. Confirmando, seu cadastro automaticamente entrará para auditoria.

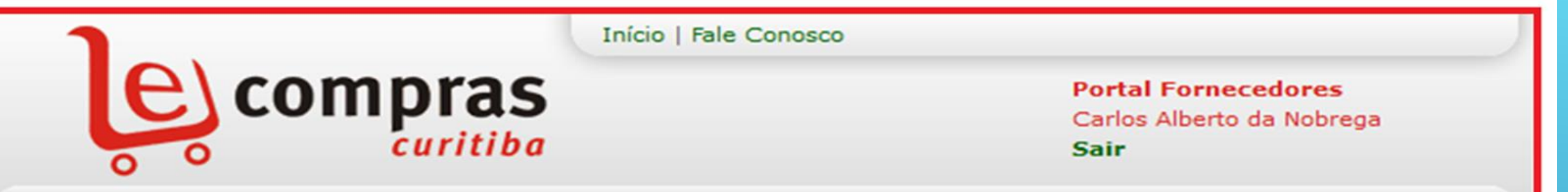

#### Finalização

Obrigado por ter se cadastrado em nosso sistema, suas informações serão avaliadas. Em um prazo de no máximo 48 horas úteis você receberá sua confirmação por e-mail.

Após receber sua confirmação você estará habilitado a participar dos processos de compra e será notificado da abertura de novos processos.

Para revisar suas informações clique no botão Revisar e para confimá-las clique em Confirmar.

Para receber informações adicionais entre em contato com o Cadastro de Fornecedores da Prefeitura Municipal de Curitiba pelos telefones (41) 3350-9019, 3350-9116, 3350-9033, 3350-9115, 3350-9955, 3350-9982, 3350-9994- 3350-9971 Ou por meio do endereço eletrônico: ecompras@curitiba.pr.gov.br

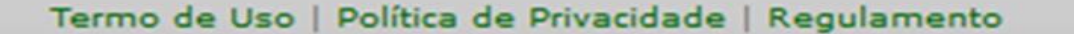

Desenvolvido por ICI - Instituto das Cidades Inteligentes

Revisar Confirmar

### A Administração Municipal tem um prazo de até 3 dias úteis para auditar o cadastro.

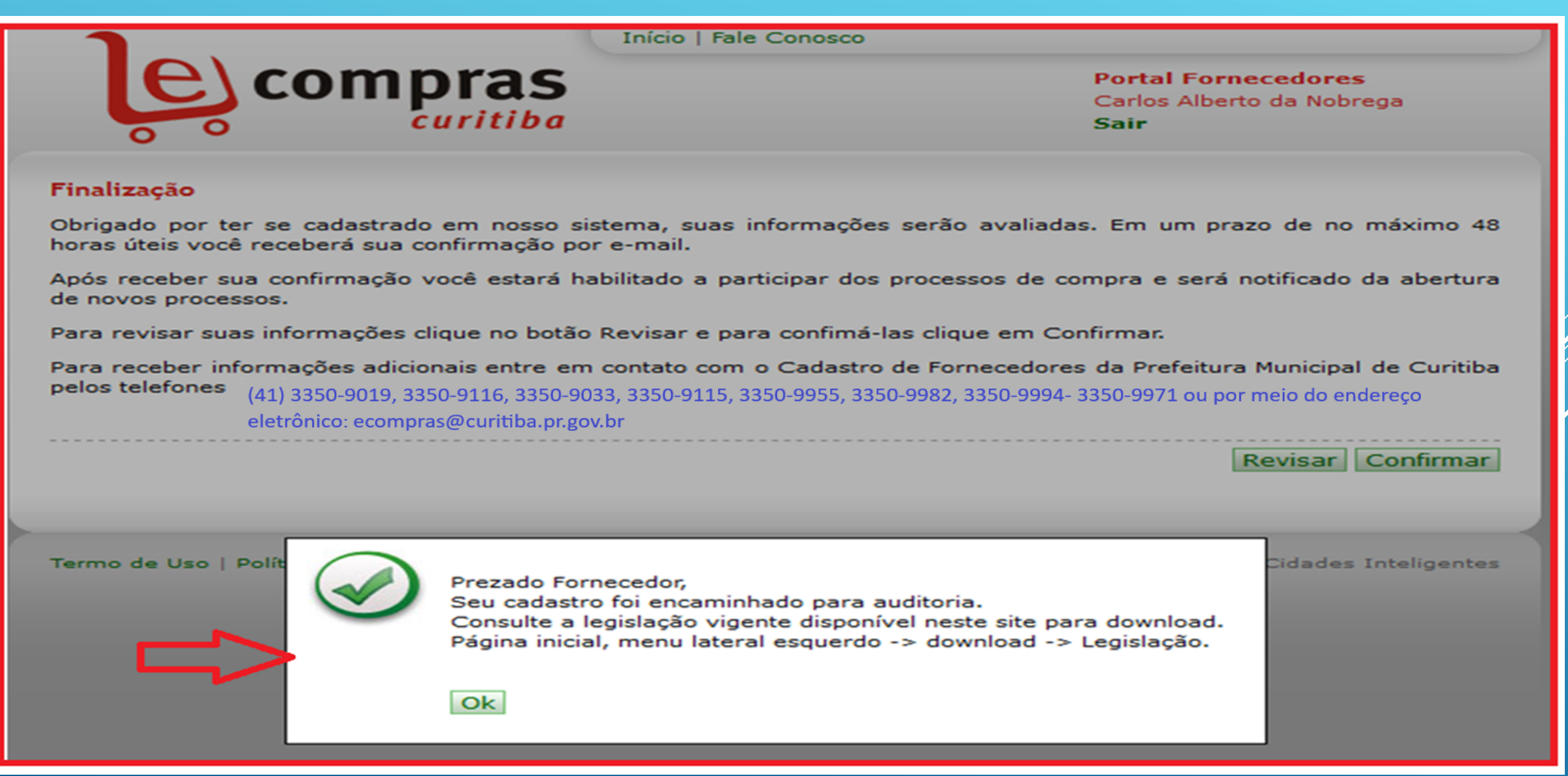

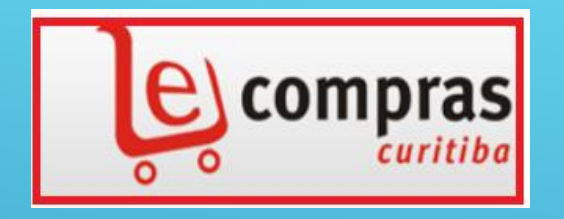

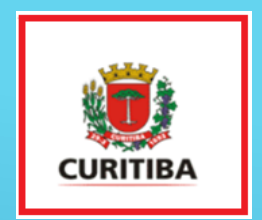

## PREFEITURA MUNICIPAL DE CURITIBA SECRETARIA MUNICIPAL DE ADMINISTRAÇÃO E DE GESTÃO DE PESSOAL - SMAP DEPARTAMENTO DE LICITAÇÃO E GESTÃO DE COMPRAS - APLC

| Endereço:  | Rua Solimões nº 160     Alto São Francisco     Curitiba/PR Brasil                           |
|------------|---------------------------------------------------------------------------------------------|
| CEP:       | 80.510-140                                                                                  |
| Telefones: | (41) 3350-9116, 3350-9115, 3350-9955, 3350-9033, 3350-9982, 3350-9994, 3350-9019, 3350-9971 |
| E-Mail:    | <u>ecompras@curitiba.pr.gov.br</u>                                                          |